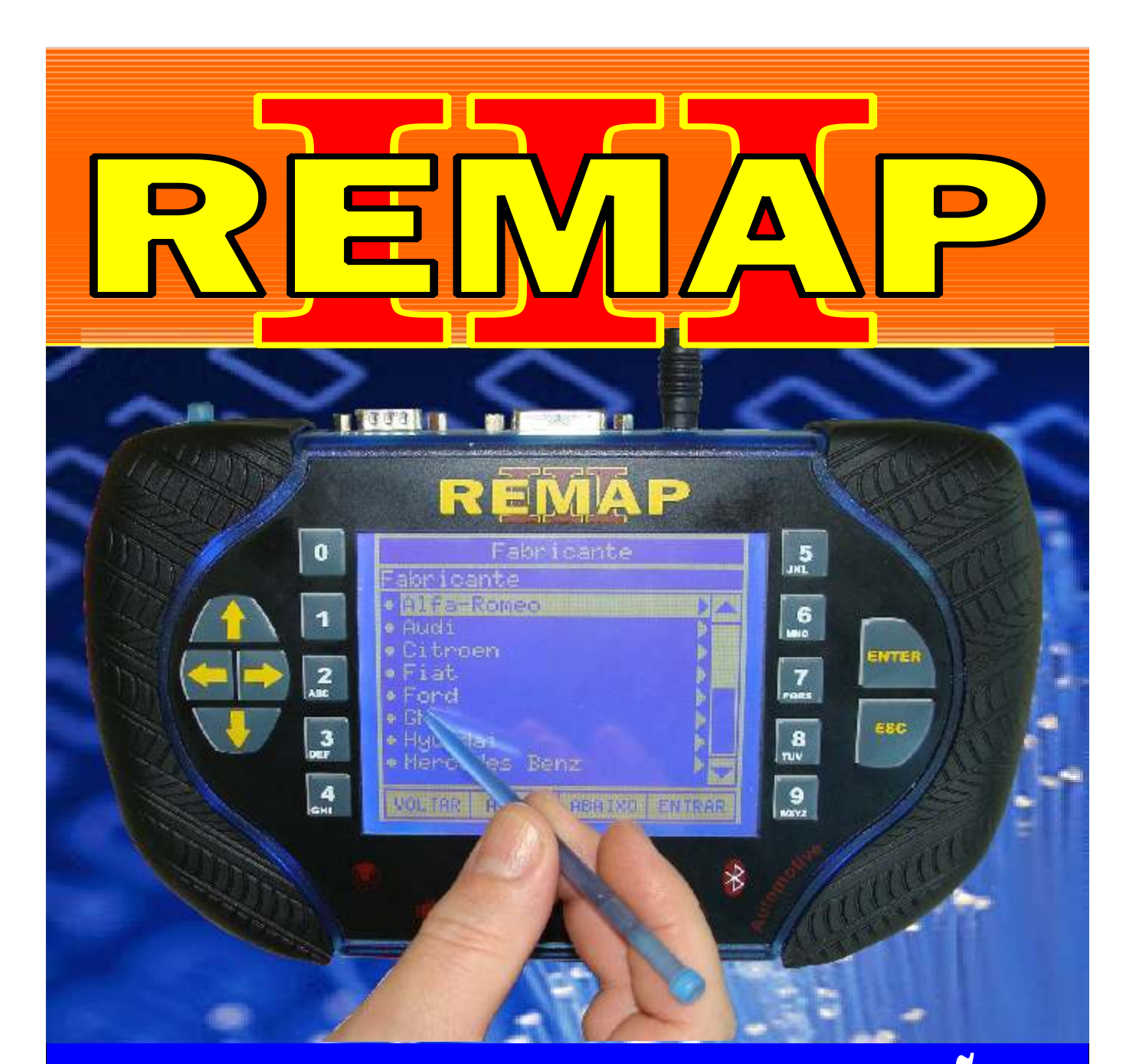

# MANUAL DE INSTRUÇÕES

### CODIFICAÇÃO 14 PEUGEOT - COM BCI SIEMENS B1 E B2 MC68HC05B16

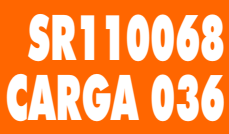

WWW.CHAVESGOLD.COM.BR

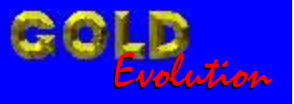

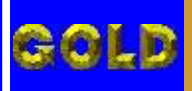

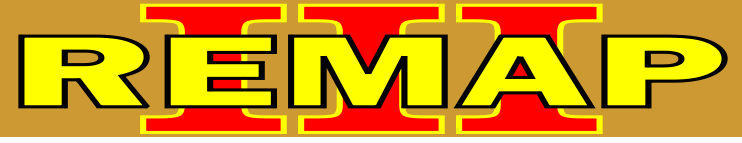

02

### INDICE

## CODIFICAÇÃO 14 PEUGEOT - COM BCI SIEMENS B1 E B2 MC68HC05B16

#### BSI SIEMENS B1 E B2 MC68HC05B16

| Rotina Para Verificação B.S.I SIEMENS B1 E B2 MC68HC05B16<br>Codificar Chave Via Soquete 02 (B.S.I B1) e Soquete 01(B.S.I. B2) | .03 |
|----------------------------------------------------------------------------------------------------|-----|
| Ilustração da Identificação e de como Abrir o B.S.I B1                                                                         | 07  |
| Ilustração da Preparação do B.S.I B1 para usar o Soquete 02                                                                    | 08  |
| Ilustração da Identificação e de como Abrir o B.S.I B2                                                                         | 09  |
| Ilustração da Preparação do B.S.I B1 para usar o Soquete 01                                                                    | 10  |
| Ilustrações dos B.S.I B1 e B.S.I B2                                                                                            | .11 |

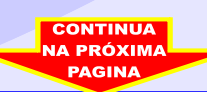

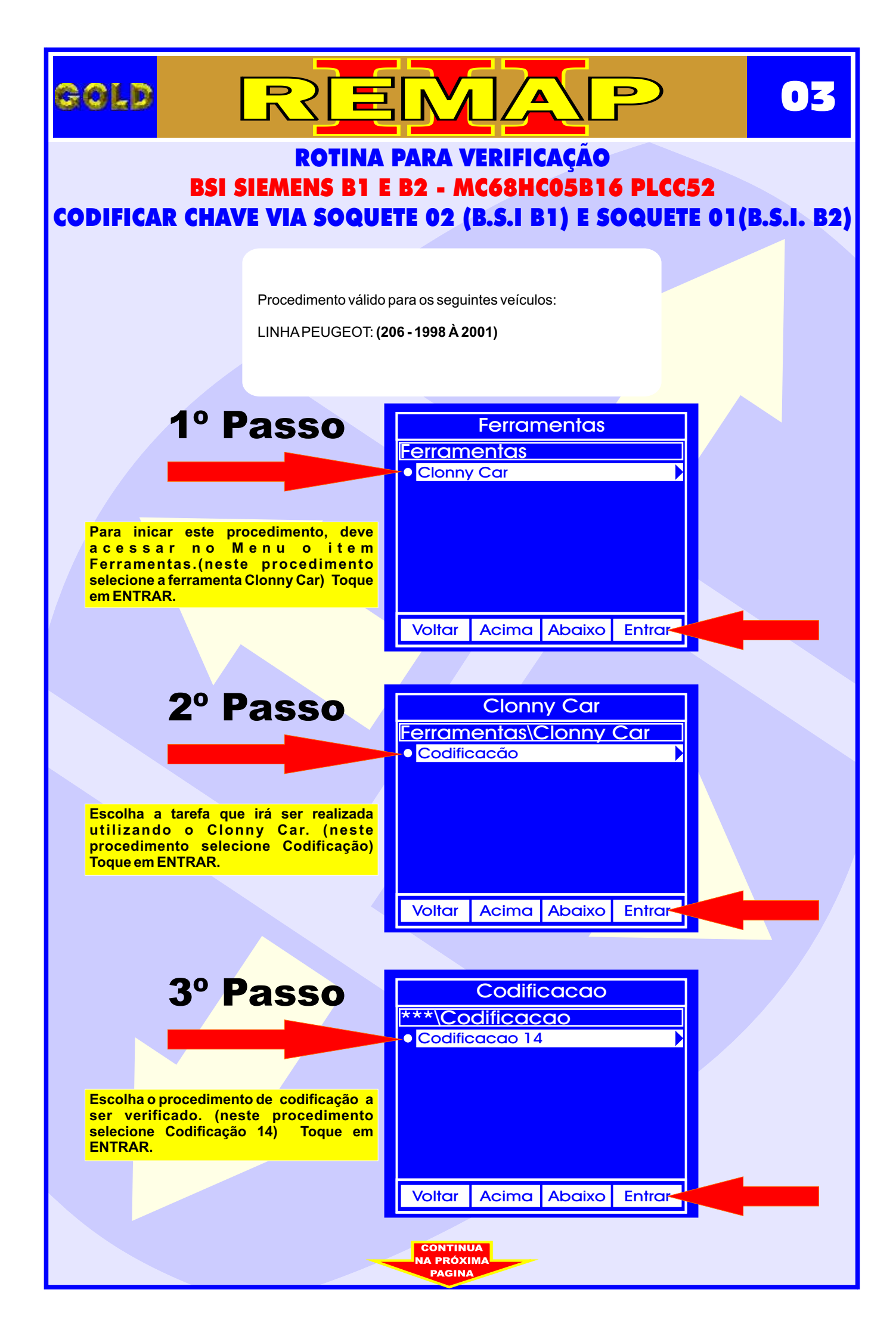

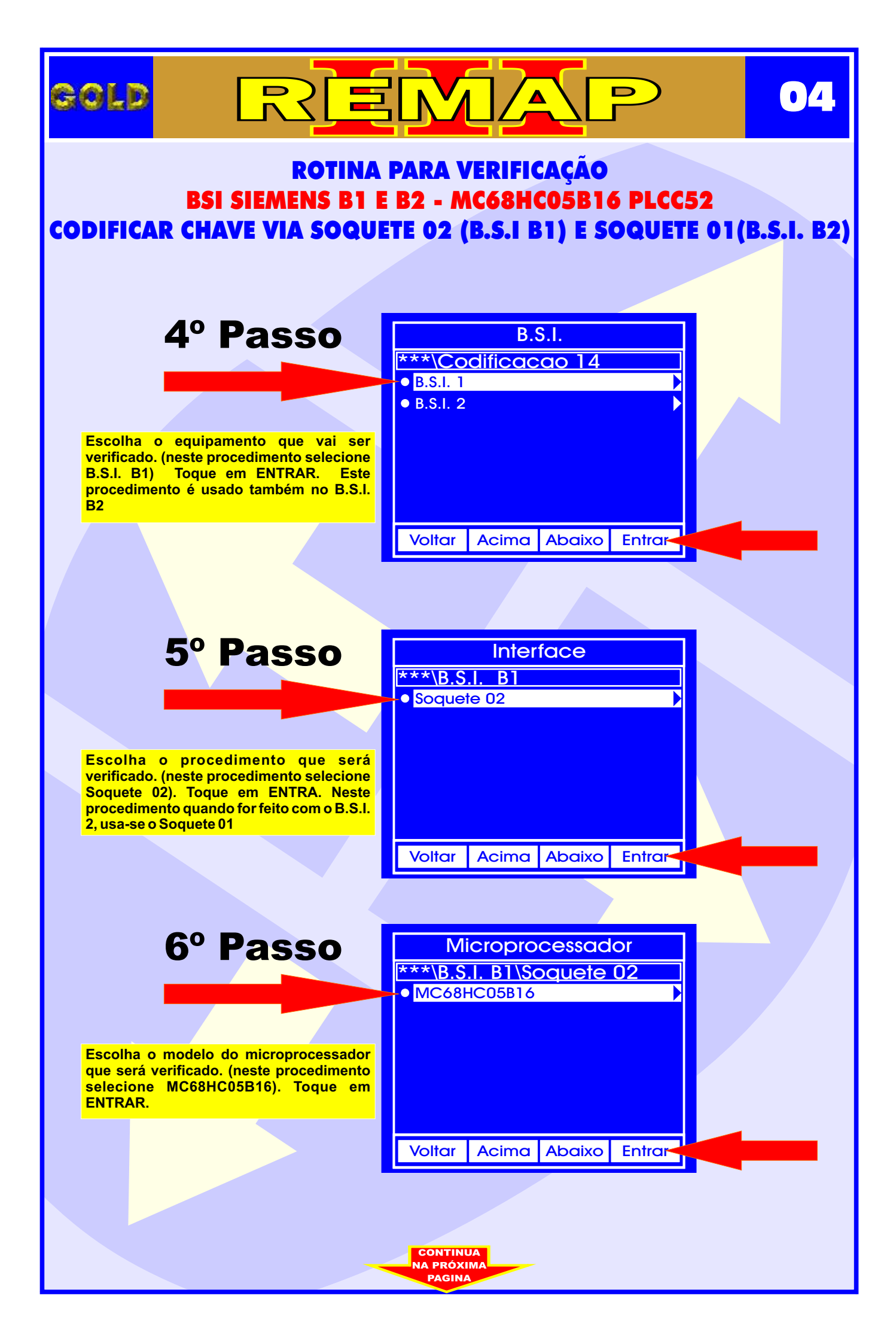

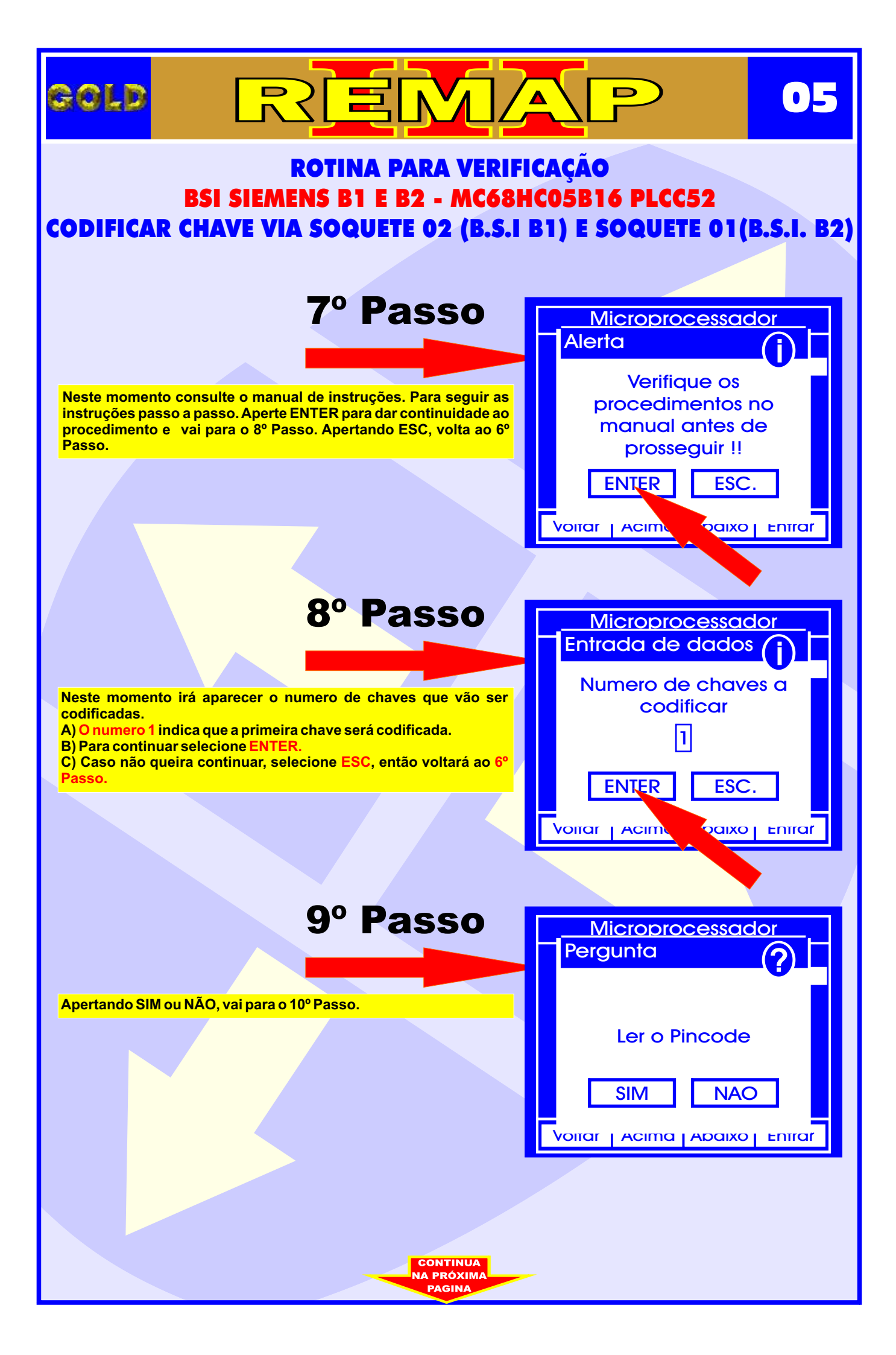

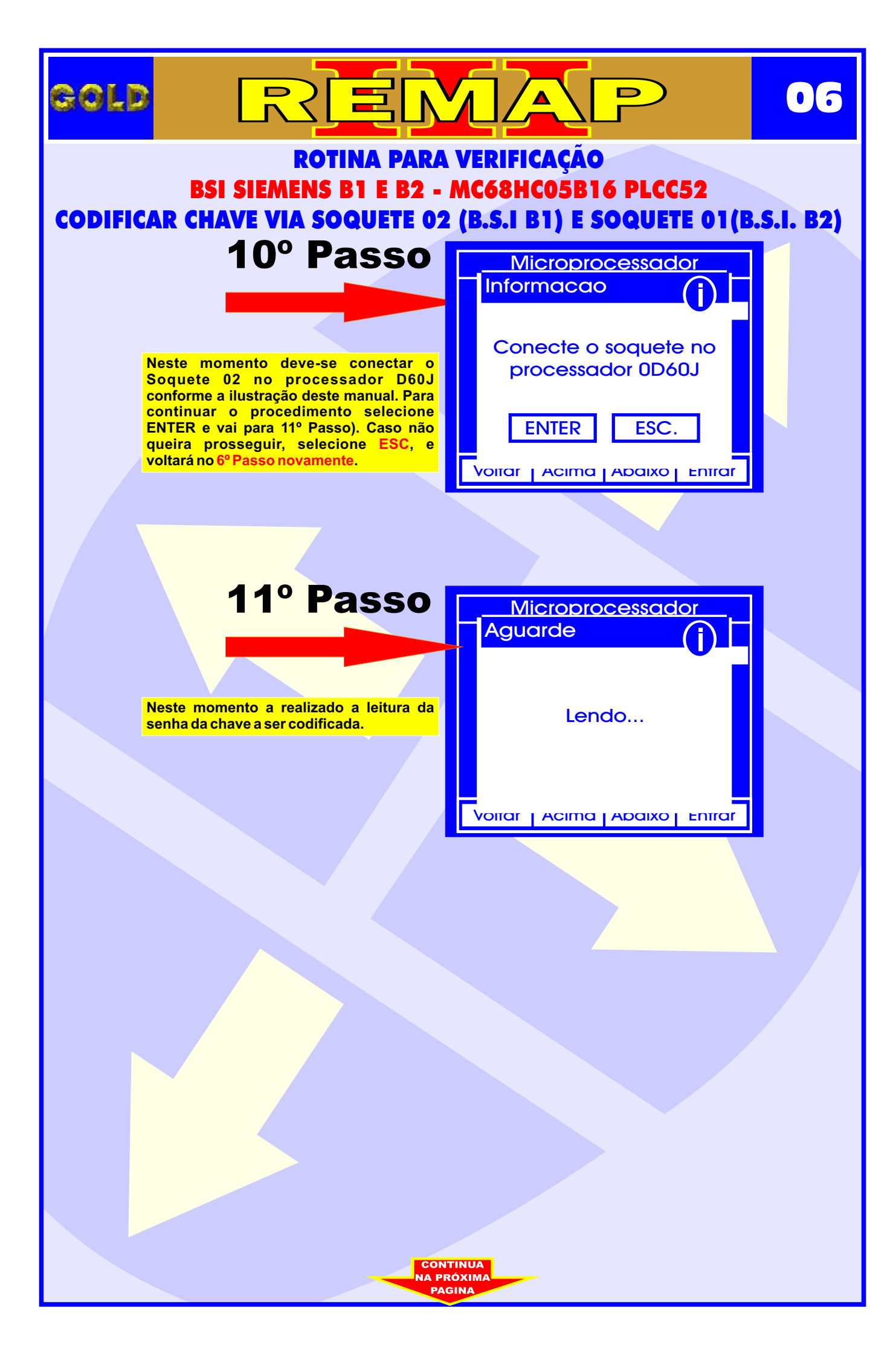

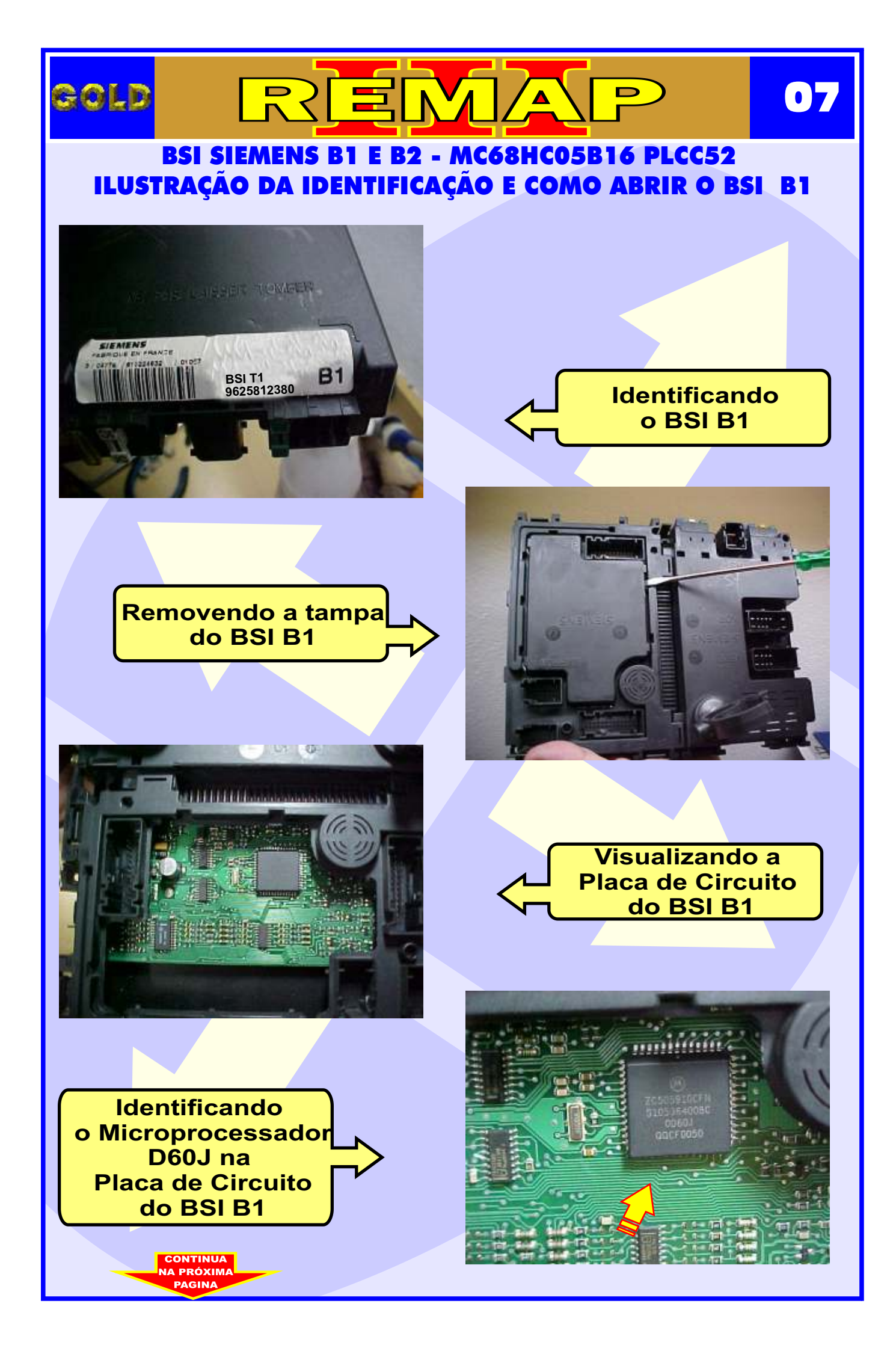

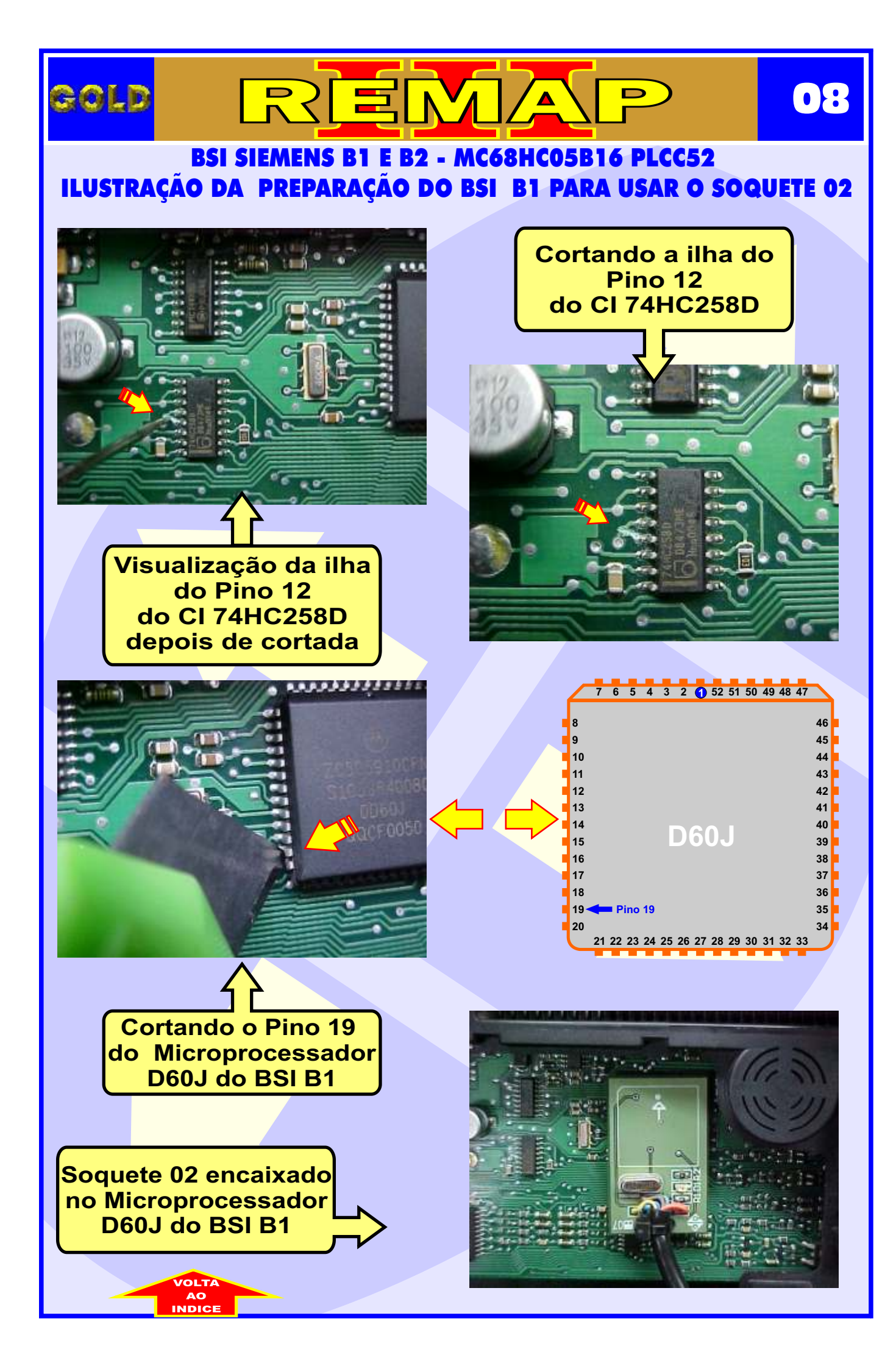

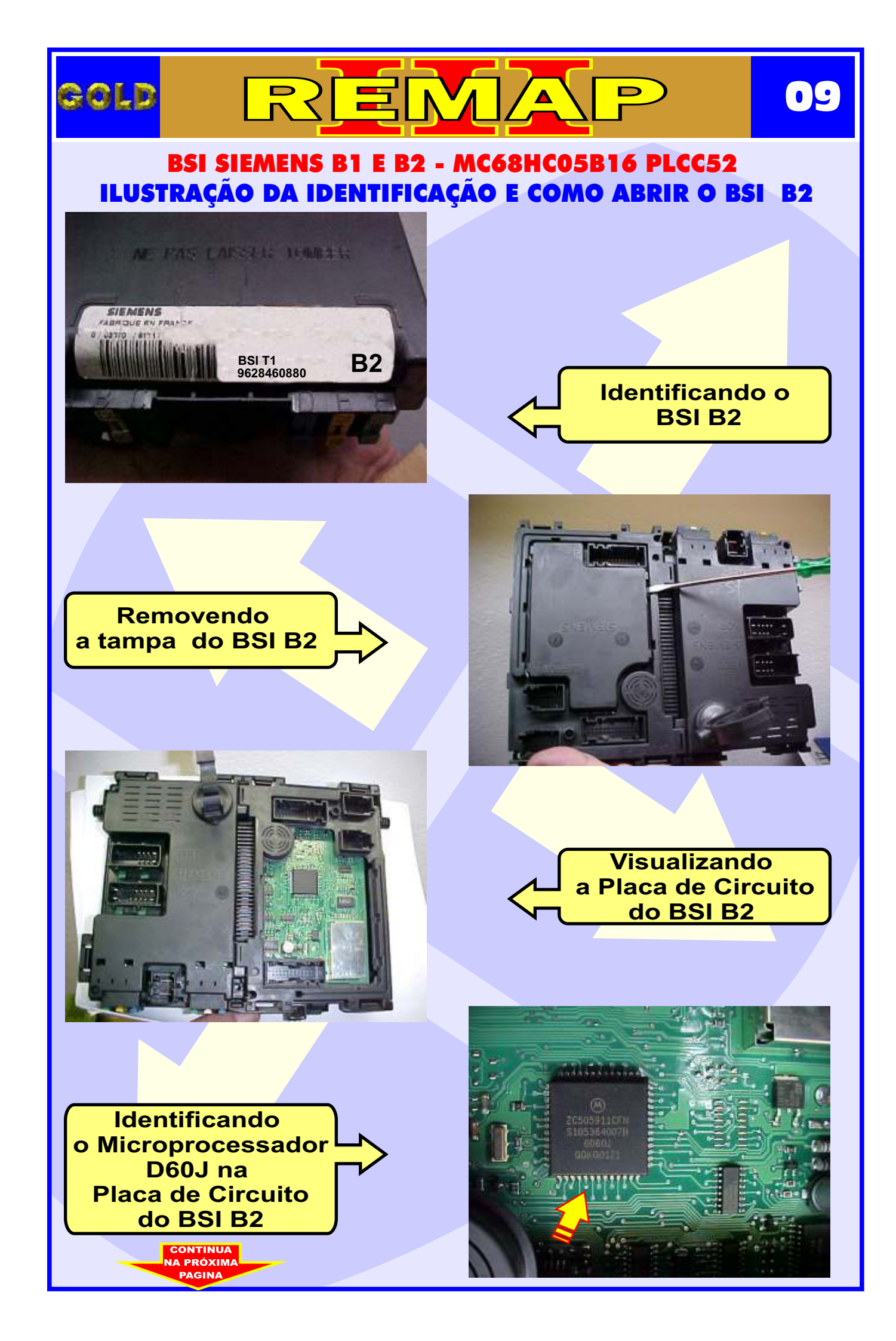

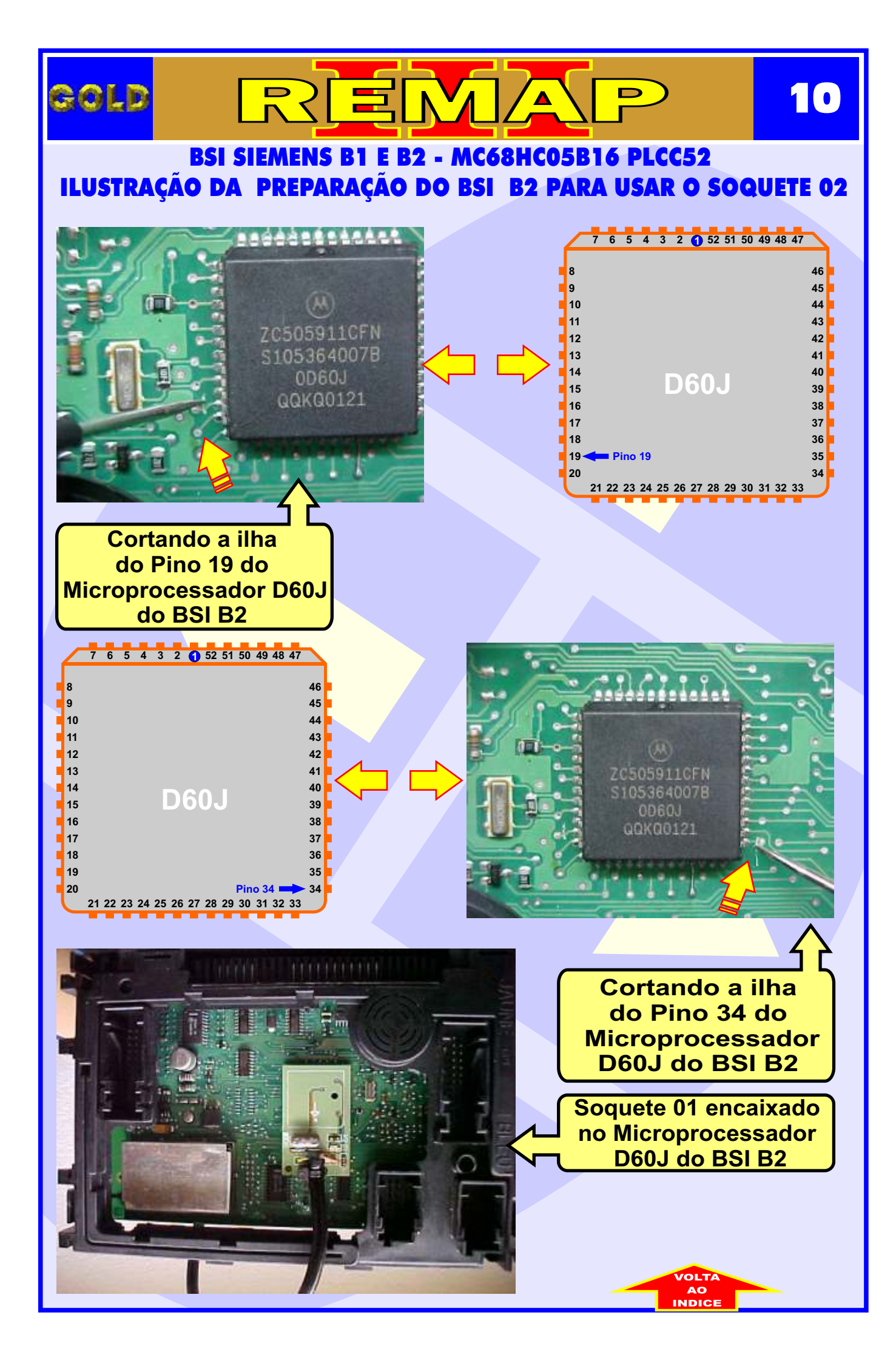

### ROTINA PARA VERIFICAÇÃO BSI SIEMENS B1 E B2 - MC68HC05B16 PLCC52 ILUSTRAÇÕES DO B.S.I. 1 e B.S.I. 2

D

GOLD

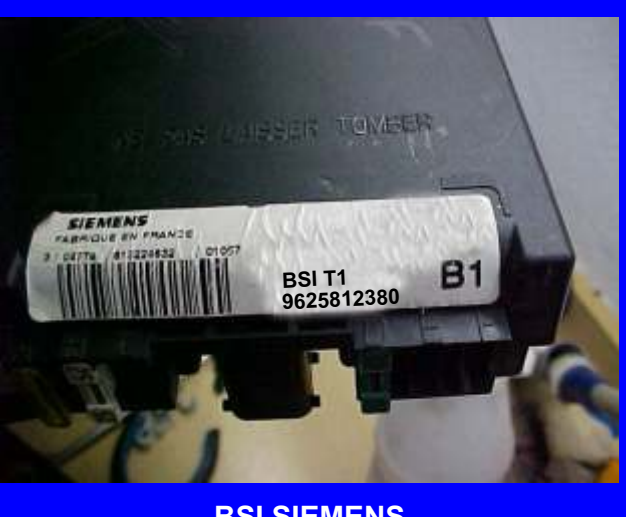

BSI SIEMENS B1

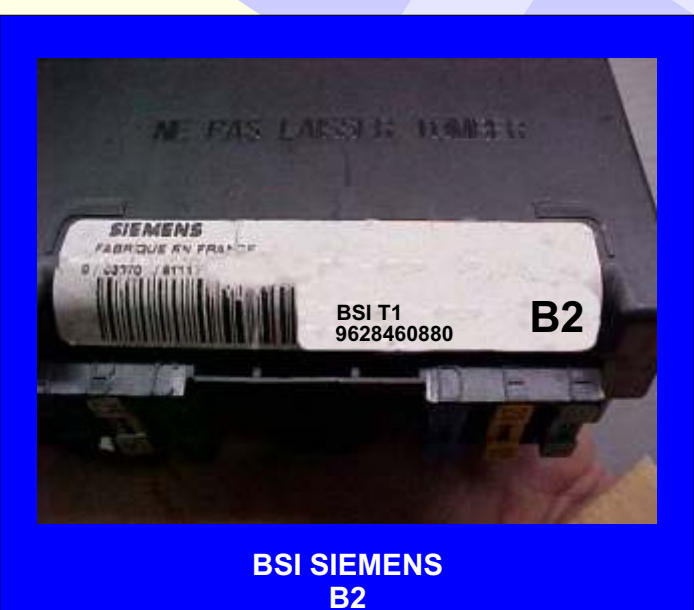

CODIFICAÇÃO 14 - PEUGEOT - COM BSI SIEMENS B1 E B2 MC68HC05B16 PLCC52

Processador Motorola MC68HC05B16 PLCC52 - Usar Soquete 01 e Soquete 02 O tamanho do arquivo é 256 bytes. Usar Transponder T01 PCF7935.. Deixa o Transponder pronto e programado para ligar o veículo. Mostrar PIN code 4 dígitos.

#### Veículos equipados com está Unidade: LINHA PEUGEOT: (206 - 1998 À 2001)